Billiettes e passes

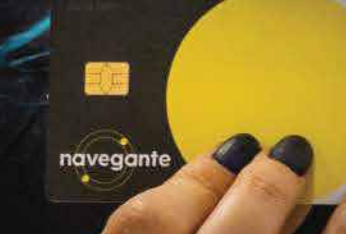

Como comprar e carregar o passe navegante família numa máquina de venda automática?

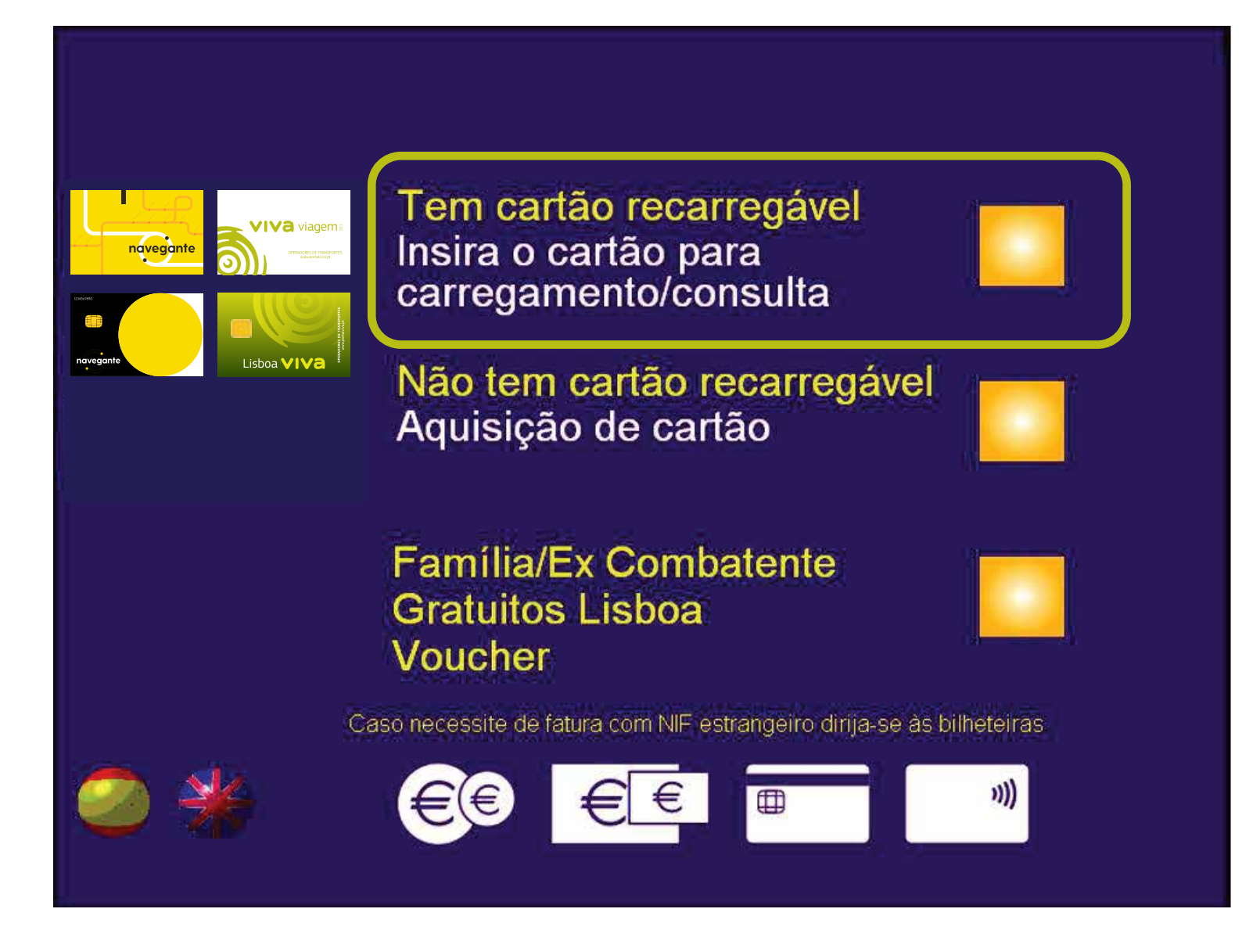

Insira o cartão navegante e selecione "Família/Ex Combatente/Gratuitos Lisboa/Voucher".

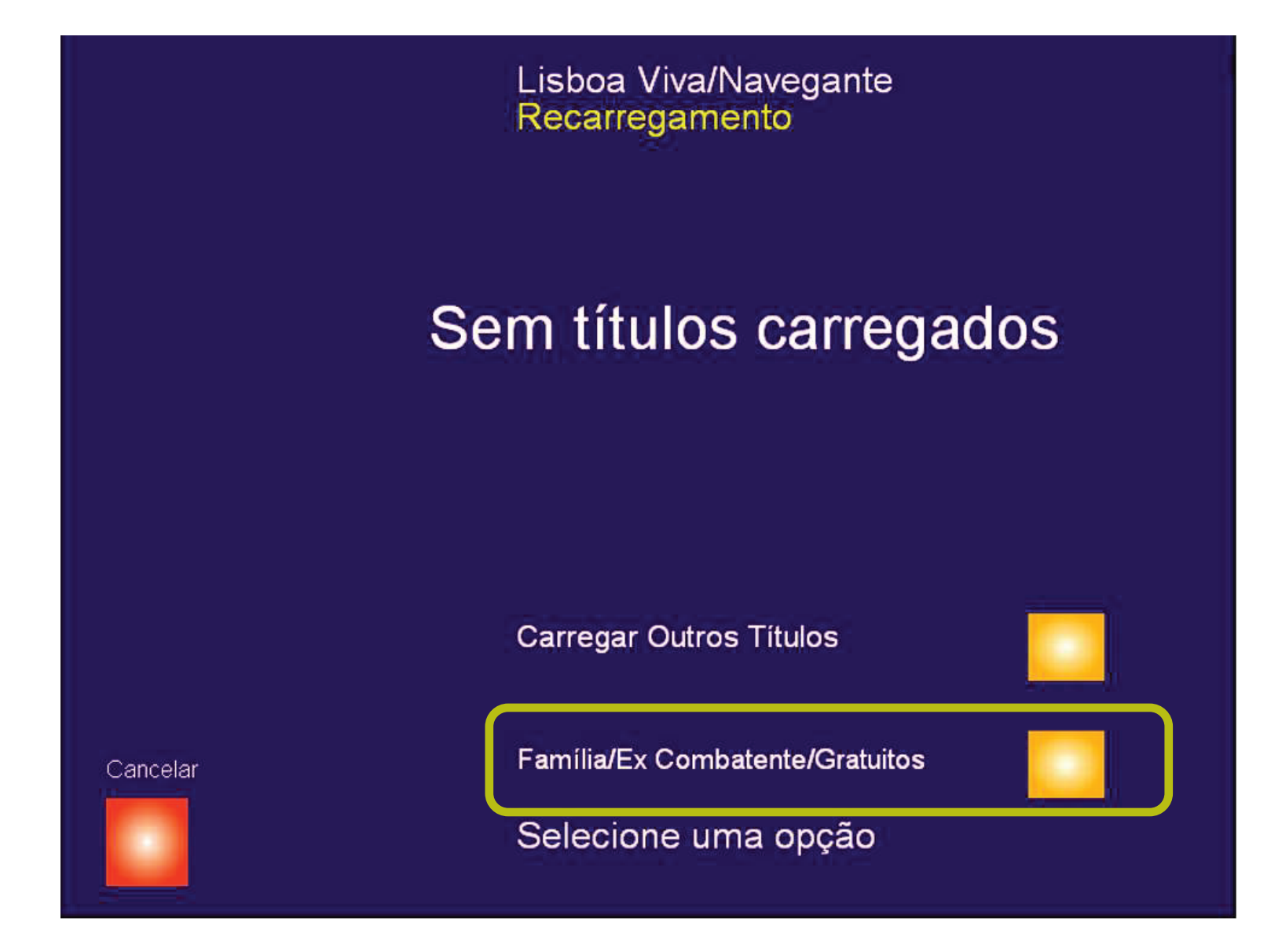

## Selecione "Família/Ex Combatente/Gratuitos".

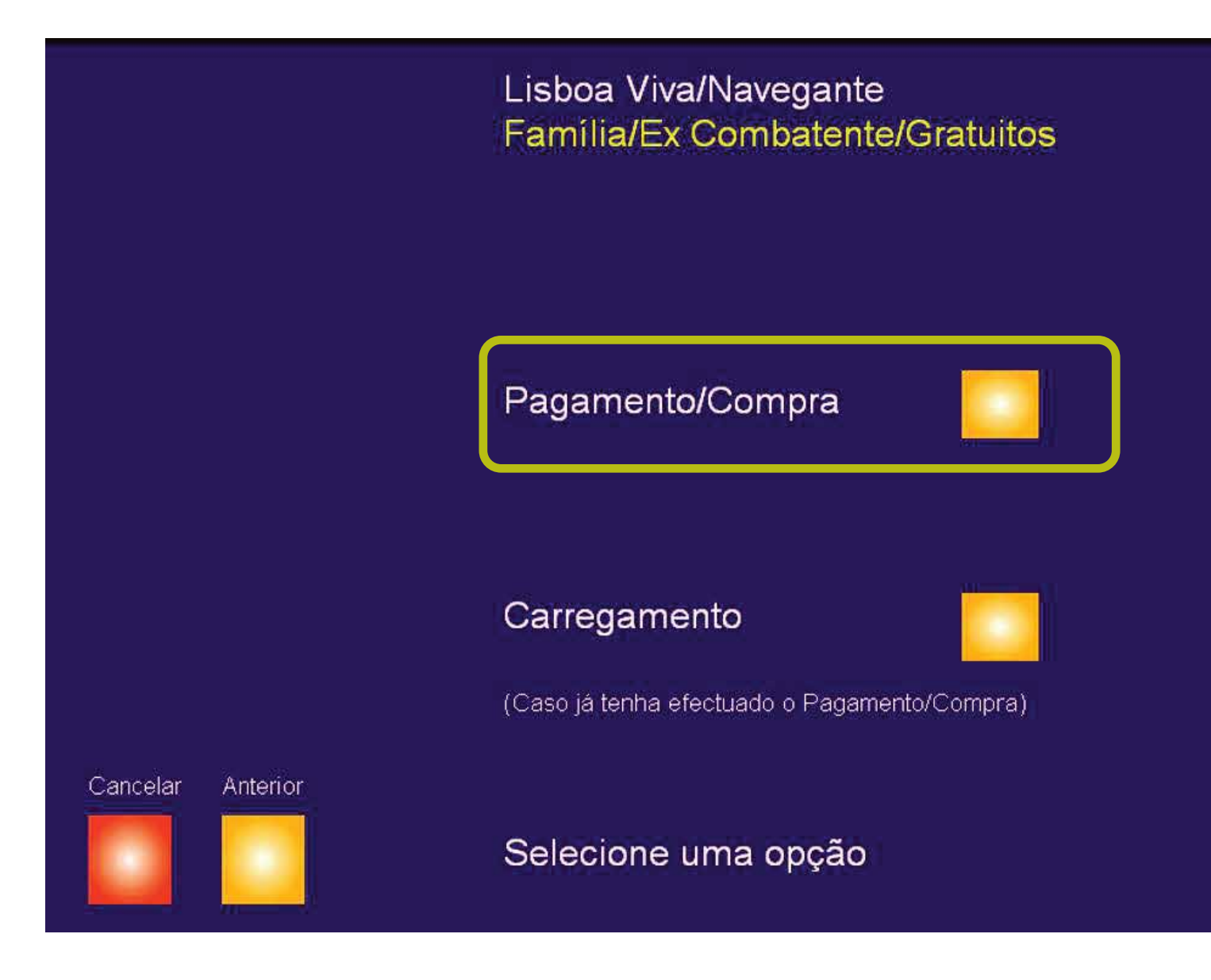

## Selecione "Pagamento/Compra".

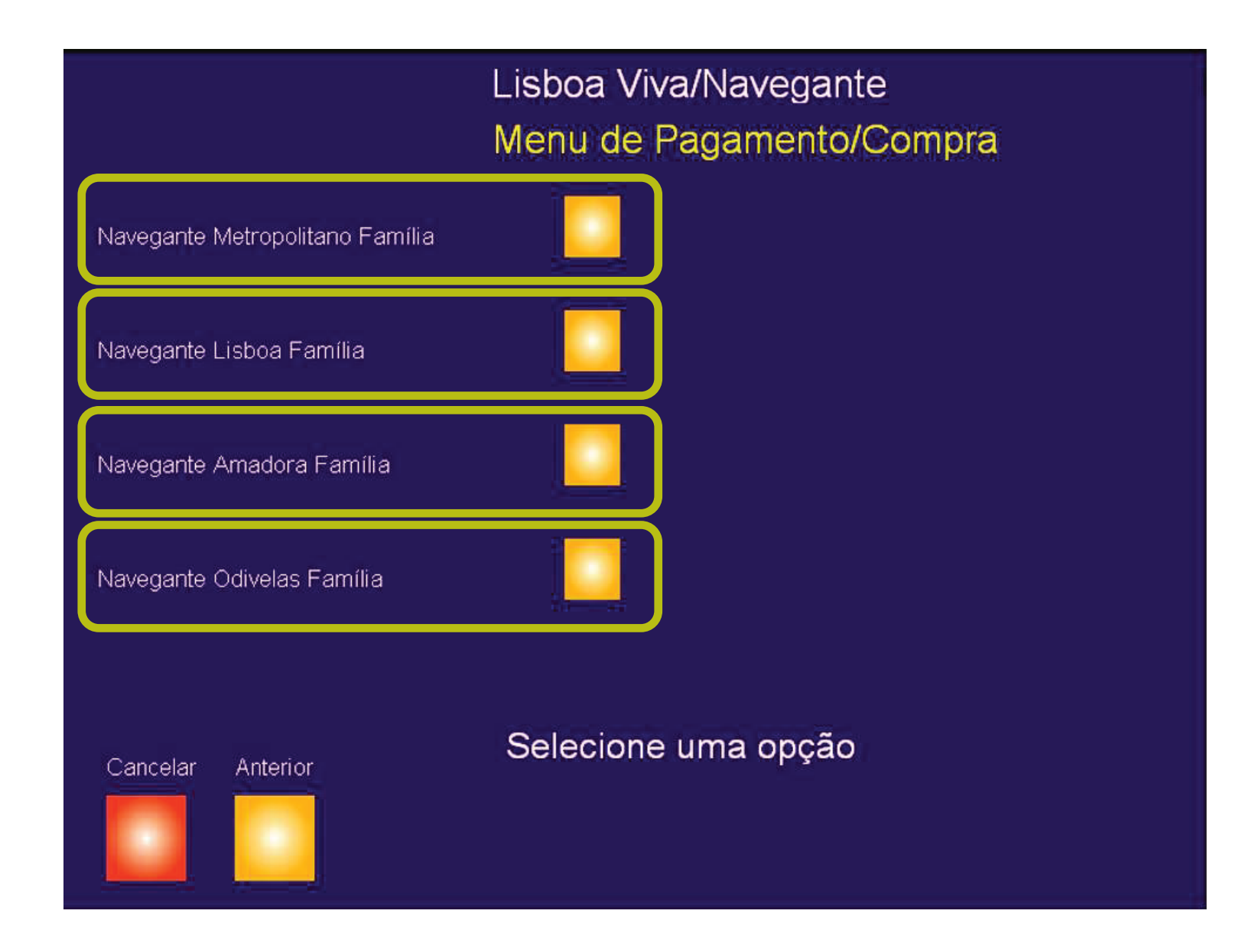

## Selecione o título que pretende comprar.

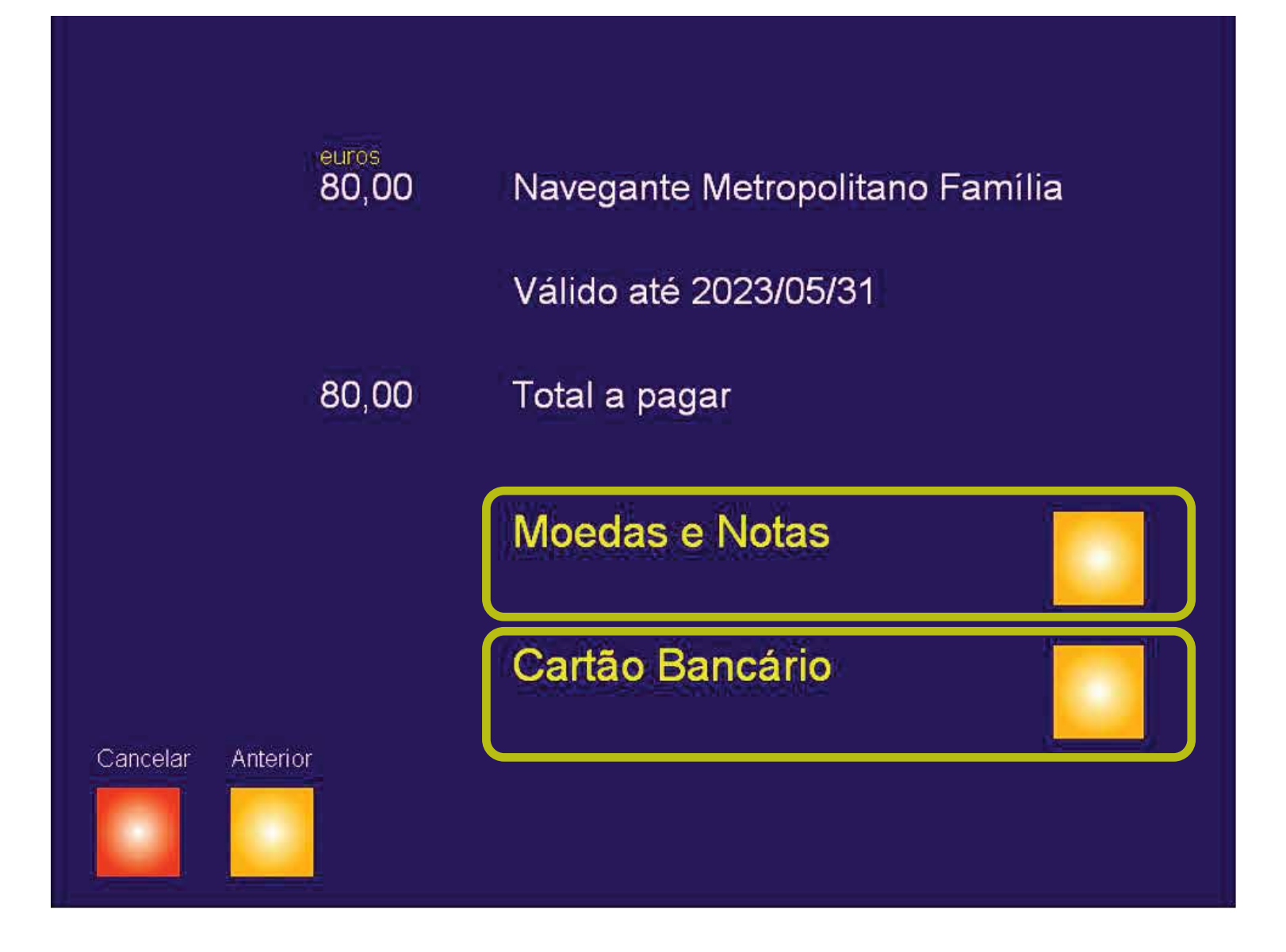

Selecione o tipo de pagamento que pretende utilizar. Se vai pagar com cartão bancário, insira o cartão no leitor e siga as intruções.

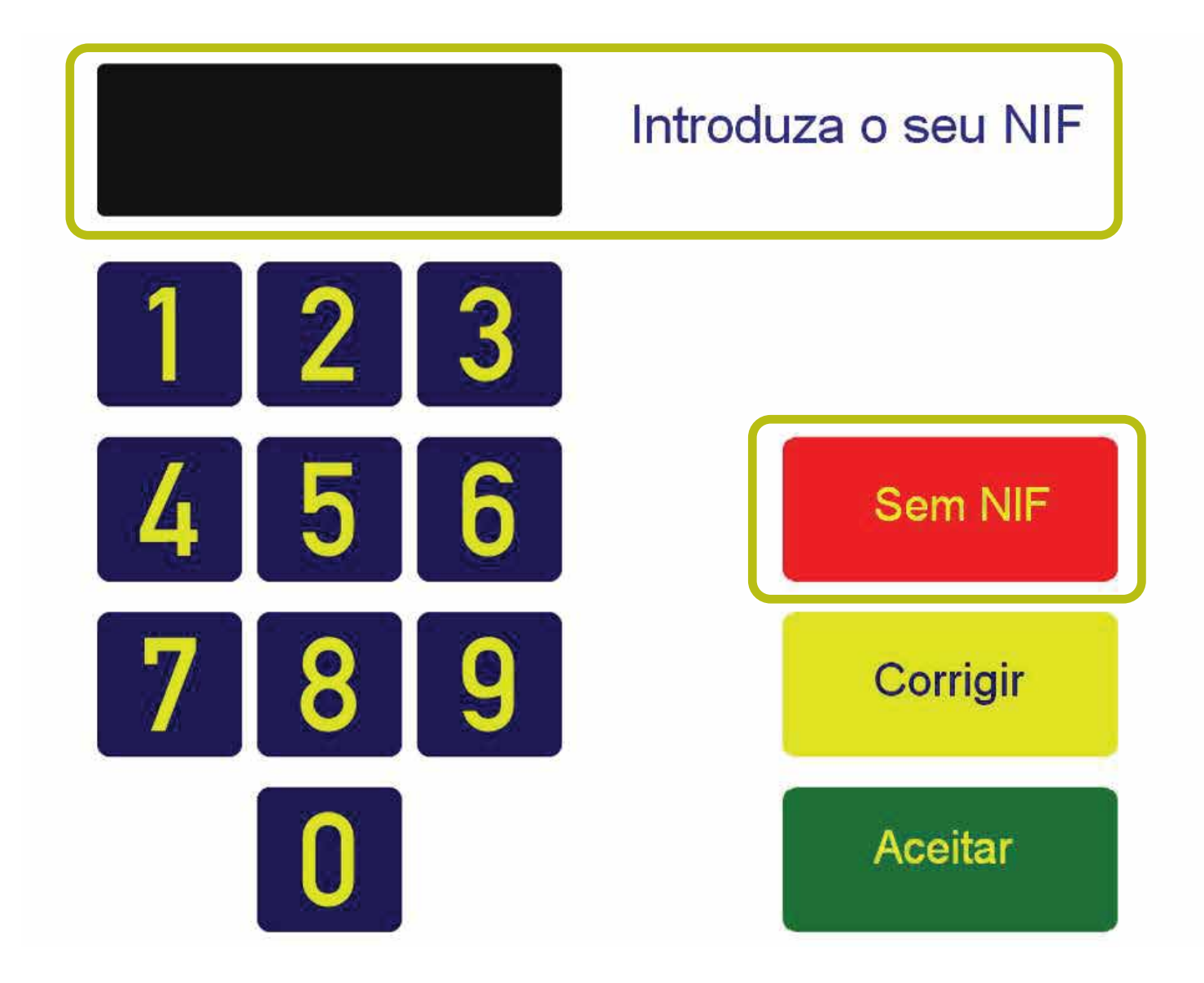

Se pretende fatura coloque o NIF ou selecione a opção "Sem NIF". Carregue em "Aceitar" para avançar.

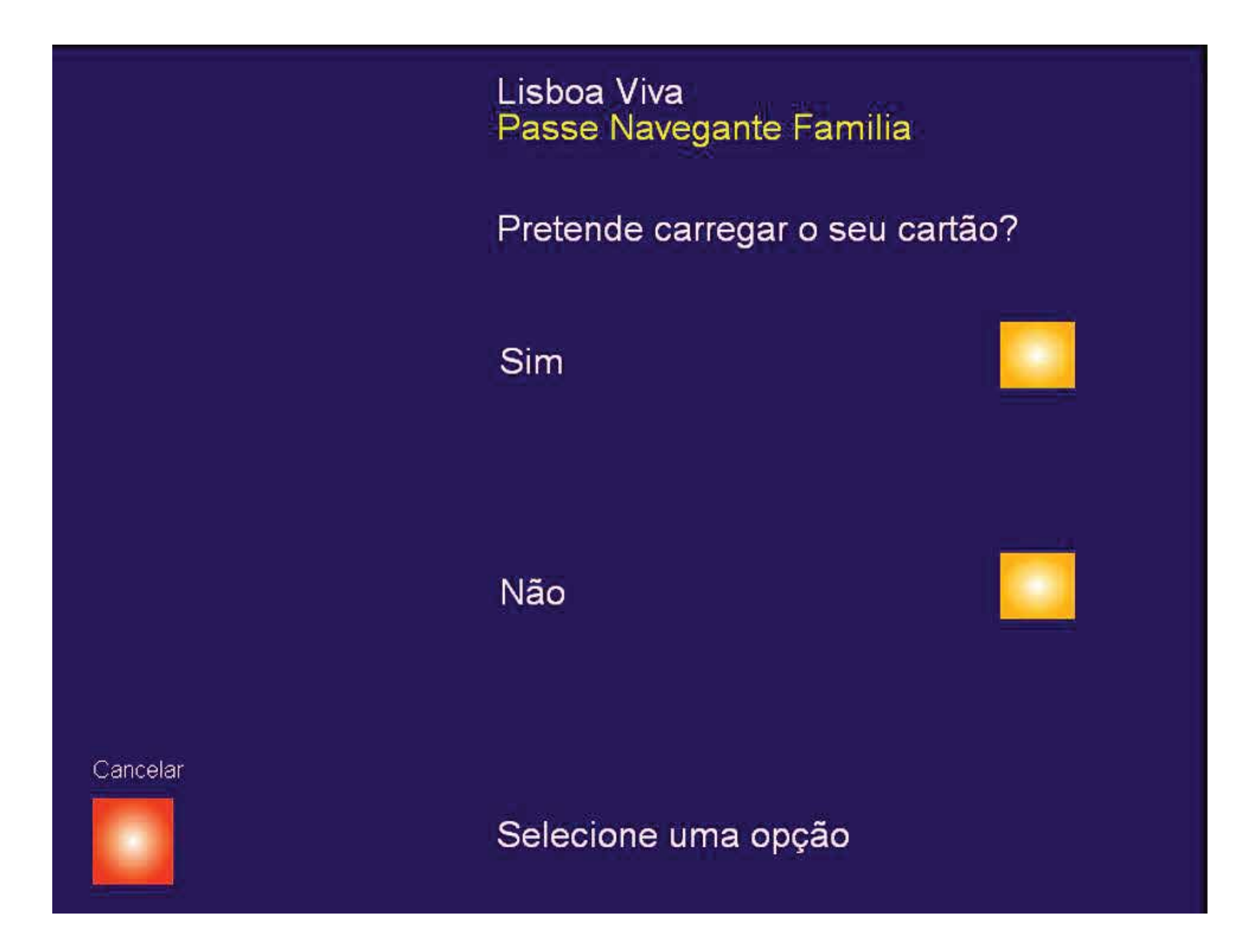

Selecione a opção "Sim" para carregamento imediato ou "Não" para carregamento posterior.

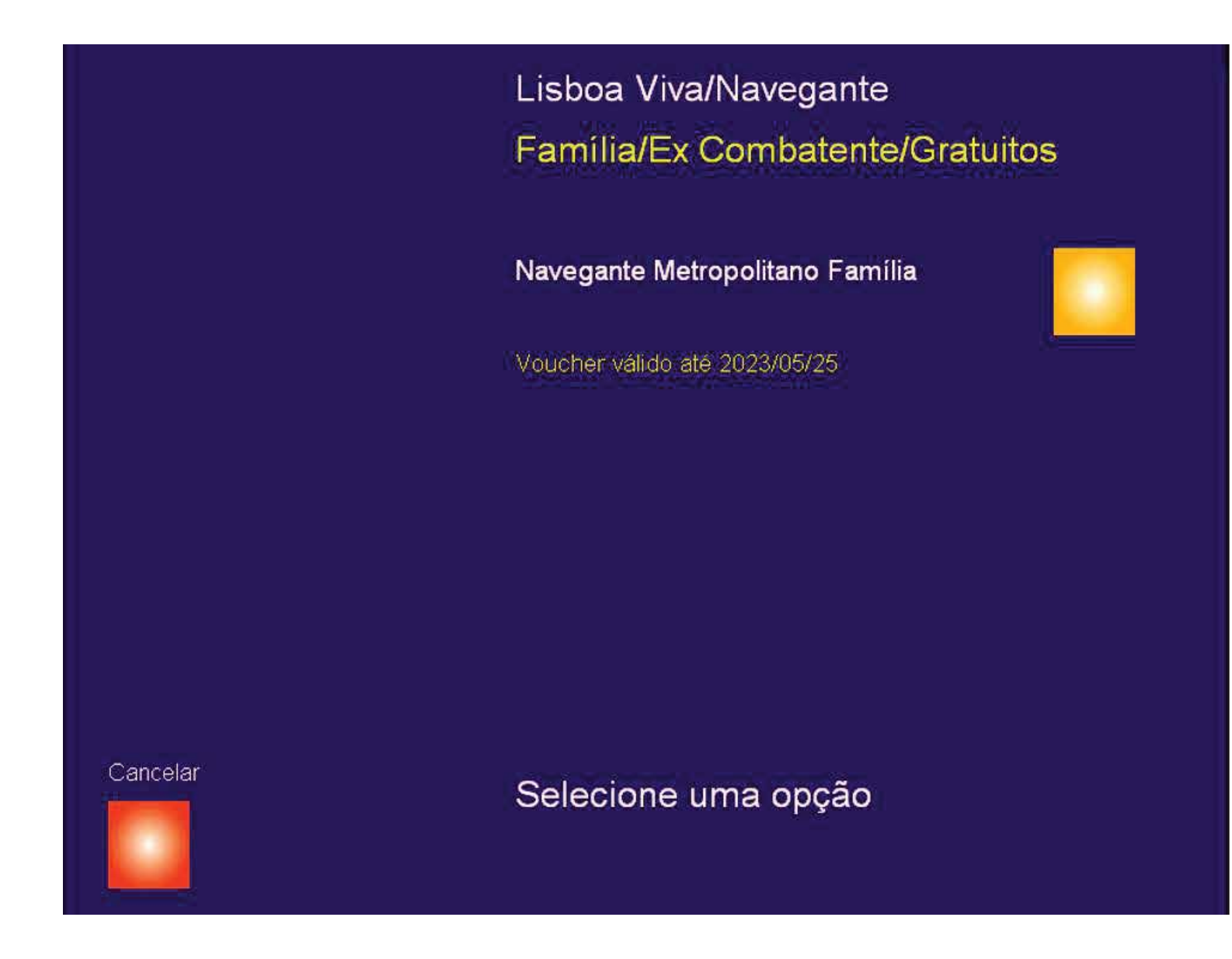

Carregamento imediato: selecione o título para a avançar.

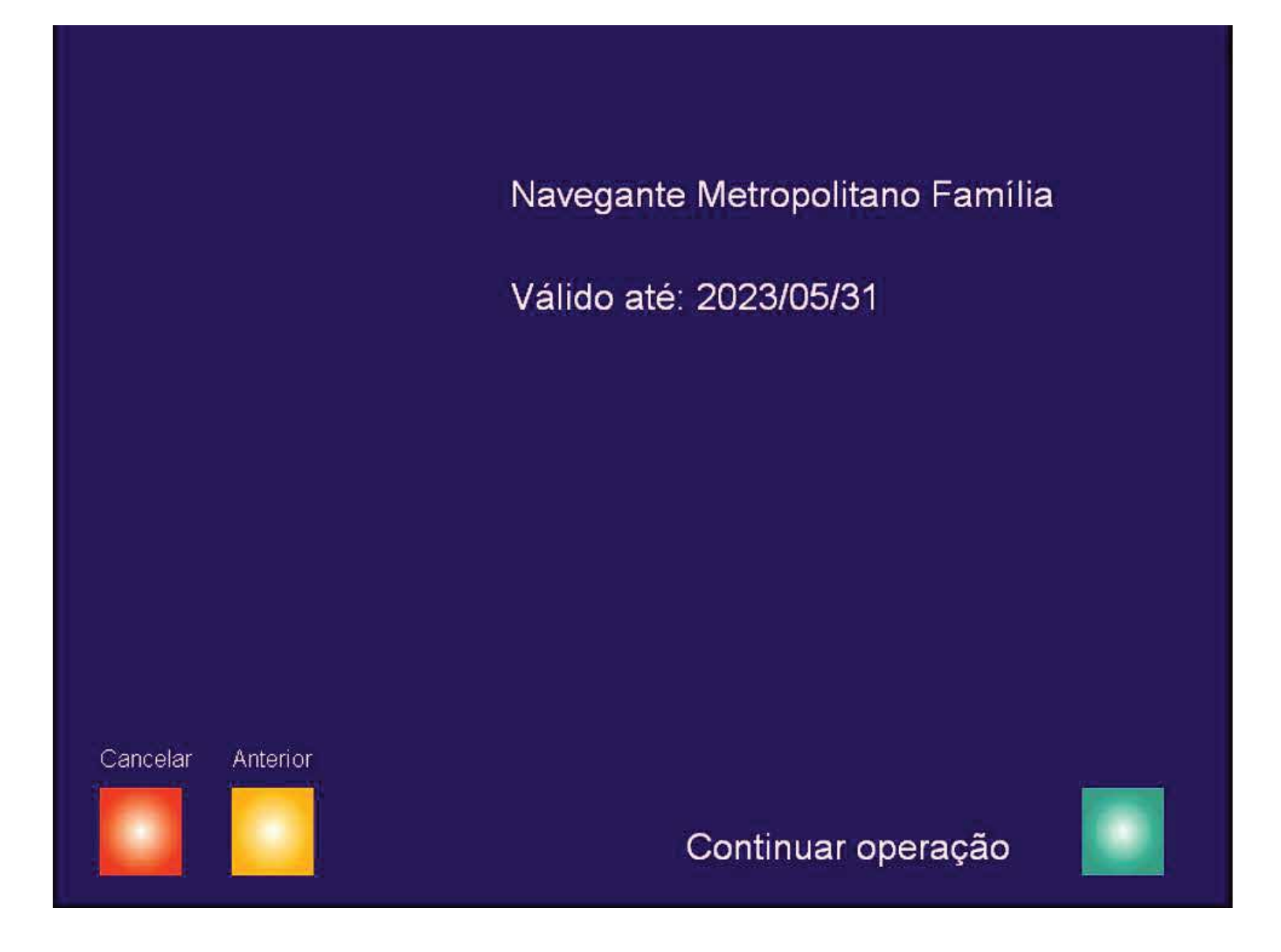

Confirme o título e a validade.

Carregue em "Continuar operação" para avançar, ou carregue "anterior" ou "cancelar" para fazer alterações ou anular a operação.

## Retire o cartão a fatura ou o comprovativo

Obrigado